# USBケーブルで接続する(Mac)

| Macに本機を取り付ける          | 4-2 |
|-----------------------|-----|
| ユーティリティソフトをインストールする   | 4-2 |
| ユーティリティソフトをインストールする   | 4-2 |
| ユーティリティソフトをアンインストールする | 4-4 |

# USBケーブルで接続する(Mac)

#### Macに本機を取り付ける

- USIMカードを取り付けた本機の外部接続端子にUSBケーブルのmicroUSB ブラグを接続します。
- 2 USBケーブルのUSBプラグをMacのUSBポートに接続します。
- ③本機の電源ボタンを約2秒押して電源を入れます

Macが本機を認識するまでしばらくかかります。

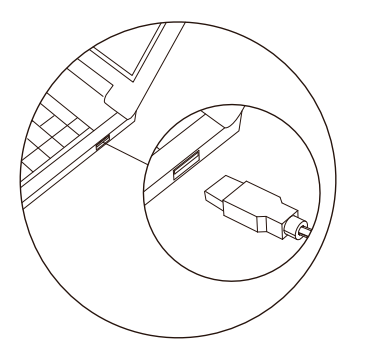

▶本機をMacに取り付けた状態でスリーブを行うと、正常に動作しない場合があります。必ず本機を取り外してから、スリーブを行ってください。また、本機を取り付けた状態で、起動や再起動すると正常に動作しない場合があります。この場合、Macを起動する前に本機を取り外してください。

### ユーティリティソフトをインストールする

#### ■ ユーティリティソフトをインストールする

本機にはデバイスドライバ、ユーティリティソフトが保存されています。はじめ てお使いの場合、デバイスドライバ、ユーティリティソフトが自動的にインスト ールされます。 画面表示や手順は、Mac OS X 10.6を例としています。

▶インストール中に、本機を取り外さないでください。インストールが正常に行われない、または、システムがダウンしたり、そのほかの異常を起こしたりするおそれがあります。

- Macを起動します。
- 2本機をMacに接続します。

3 CD-ROMのアイコンがデスクトップに表示されたら、ダブルクリックします。

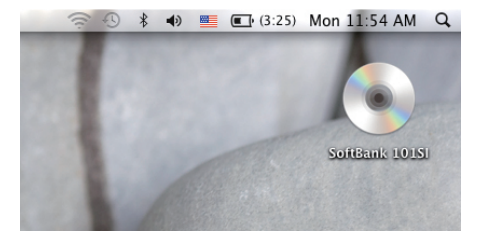

# [101SI Utility installer.mpkg]をダブルクリックすると、インストールが始まり、次の画面が表示されます。[続ける]をクリックします。

| 000                                                                                                    | SoftBank 101SI                          | $\Theta$ |  |  |
|----------------------------------------------------------------------------------------------------|-----------------------------------------|----------|--|--|
| ×                                                                                                    | 1 項目、0 KB 空き                            |          |  |  |
|                                                                                                    |                                         |          |  |  |
|                                                                                                    |                                         |          |  |  |
| 1015I Utility                                                                                                    |                                         |          |  |  |
| in stance in prog                                                                                                    |                                         |          |  |  |
|                                                                                                    |                                         |          |  |  |
|                                                                                                    |                                         |          |  |  |
|                                                                                                    |                                         |          |  |  |
|                                                                                                    |                                         |          |  |  |
|                                                                                                    |                                         |          |  |  |
|                                                                                                    |                                         |          |  |  |
|                                                                                                    |                                         |          |  |  |
|                                                                                                    |                                         |          |  |  |
|                                                                                                    |                                         |          |  |  |
| C SOUBBUR 10121                                                                                                    |                                         |          |  |  |
|                                                                                                    | 101St Utility Installer @d 2/7 h = li   |          |  |  |
| to is of the provided of the second second   |                                         |          |  |  |
|                                                                                                    | a SCE TOTS OUNLY Instanter 4 SAF-5      | ~        |  |  |
| e はじめ                                                                                                    |                                         |          |  |  |
| ● インス1                                                                                                    |                                         | この要な手    |  |  |
| <ul> <li>インス1</li> </ul>                                                                                                    | 「「「「「」」「「」」「「」」「「」」「「」」「」」「」」「」」「」」「」」「 |          |  |  |
| ● インス !                                                                                                    |                                         |          |  |  |
| ● 概要                                                                                                    |                                         |          |  |  |
|                                                                                                    | manufactured fundamental                |          |  |  |
| multinhinding                                                                                                    | 4 0 0                                   |          |  |  |
| 0 1                                                                                                    | 10                                      |          |  |  |
|                                                                                                    |                                         |          |  |  |
|                                                                                                    |                                         |          |  |  |
|                                                                                                    |                                         |          |  |  |
|                                                                                                    |                                         |          |  |  |
| Contraction of the second second seco | 戻る                                      | (続ける)    |  |  |
|                                                                                                    |                                         | 4        |  |  |
|                                                                                                    |                                         |          |  |  |

 ▶ご使用のMaclcすでにユーティリティソフトがインストールされている場合は、 P.4-4を参照してアンインストールを実施してからインストールしてください。
 ▶本機の最新のユーティリティソフトのみがインストールされていることをご確認の うえご使用ください。

#### ⑤ [インストール先の選択]の画面が表示されます。インストール先を選択して、 [続ける]をクリックします。

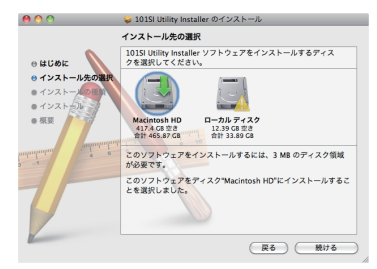

["Macintosh HD"に標準インストール]の画面が表示されます。
 [インストール]をクリックします。

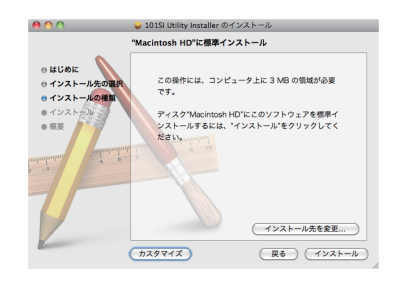

[Macintosh HD]はお使いになっているハードディスクの名称です。お客様によって、表示される名称は異なります。

# USBケーブルで接続する(Mac)

認証の画面が表示されます。お使いのMacの名前(ユーザー名) とパスワード を入力して、[OK]をクリックします。

|         | "インストー<br>入力してくか | ラ"に変更を許可するには、パスワードを<br>ださい。 |
|---------|------------------|-----------------------------|
|         | 名前:              | USER                        |
|         | パスワード:           |                             |
| ▶ 詳細な情報 | 导報               |                             |
| ?       |                  | (++>>セル) OK                 |

- 3 インストールが始まります。
- ③ 次の画面が表示されたら、[閉じる]をクリックします。

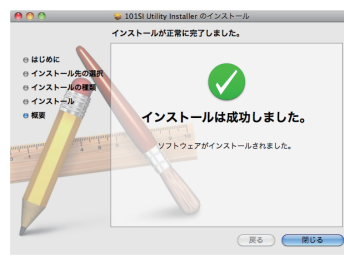

▶インストーラーが起動しない場合はパソコンを再起動してください。

## ユーティリティソフトをアンインストールする

- 1 🗓 をクリックして、Finderの画面を表示します。
- 2 [101SI Utility]を選択して、ゴミ箱に移動します。
- ③ ゴミ箱にSEIKO101SIRoot.kextを移動します。

ファイルの場所は"/システム/ライブラリ/Extensions/SEIKO101SIRoot. kext"です。

4 Macを再起動します。

▶ ユーティリティソフトが起動されていると「項目'101SI Utility'は開いているので、ゴミ箱へ移動できません。」の画面が表示され、アンインストールできません。ユーティリティソフトを終了させてから再度、実施してください。